# Hvordan lese sakskart for de politiske møtene publisert på Risør kommunes hjemmeside

#### Hvordan finne de politiske utvalgsmøtene?:

Alle politiske møter med tilhørende dokumenter lastes ned fra kommunens hjemmeside:

https://www.risor.kommune.no/politikk-og-organisasjon/politikk/politiske-moter/

## Hvordan finne fram saker og detaljer knyttet til et møte?:

For å komme inn på «møtesiden» for aktuelt møte klikker du på møtedatoen til utvalget.

Når du har klikket deg inn på «møtesiden» for det politiske møtet ser du først detaljene om møtet:

|                              |                | , annet utv | alg: Alle |     |     |     |     |     | ▼ S | e partiover: | sikt |     |     |
|------------------------------|----------------|-------------|-----------|-----|-----|-----|-----|-----|-----|--------------|------|-----|-----|
| Utvalg                       |                | Jan         | Feb       | Mar | Apr | Mai | Jun | Jul | Aug | Sep          | Okt  | Nov | Des |
| Bystyret (2019-2023)         |                | 30          | 27        | 26  |     |     |     |     |     |              |      |     |     |
| Møteoversikt Representar     | 1ter           |             |           |     |     |     |     |     |     |              |      |     |     |
| vibicucialjer for filble 27. | 02.2020        |             |           |     |     |     |     |     |     |              |      |     |     |
| fidspunkt                    | 27.02.2020 09: | 00          |           |     |     |     |     |     |     |              |      |     |     |
| Wøtested                     | Rådhuset       |             |           |     |     |     |     |     |     |              |      |     |     |
| Jnntatt offentlighet         | Nei            |             |           |     |     |     |     |     |     |              |      |     |     |

## Hvordan laste ned sakskart (uten vedlegg)?

Rett under detaljene finner du dokumentet som heter «Møteinnkalling»:

≟ Møteinnkalling Bystyret (2019-2023) 27.02.2020

Ved å åpne møteinnkallingen får du opp et dokument med:

- Forside med detaljer om møte (møtested, tidspunkt osv). På forsiden vil du og finne øvrige viktige beskjeder fra administrasjon eller Ordføreren.
- Saksliste
- Samtlige saksframlegg som skal behandles i møtet

Det som er viktig å merke seg er at vedlegg tilhørende sakene ikke ligger i dette dokumentet.

## Hvordan finne vedlegg tilhørende en sak?:

Dersom du vil se et vedlegg må du klikke på knappen «Dokumenter» på aktuell sak. Da dukker det opp en liste med alle dokumenter tilknyttet en sak:

| PS 20/30  | 20/251             | Tollboden - Strategi etter at Politiet har flyttet ut                | Dokumenter Behandlinger |
|-----------|--------------------|----------------------------------------------------------------------|-------------------------|
| Ł Vedlegg | 20_251-1 Tollbode  | n - Strategi etter at Politiet har flyttet ut 241996_1_0.docx, (PDF) |                         |
| 🛃 Vedlegg | Vedlegg 1 Takst og | g tilstandsrapport_29_01_2020, (PDF)                                 |                         |
| 🕹 Vedlegg | Vedlegg 2 Det Mar  | ritime Risør Presentasjon til Risør Kommune, (PDF)                   |                         |
| 🛃 Vedlegg | Vedlegg 3 Rambøl   | ll 30jan2020 Tollboden Risør - vurdering av fremtidig bruk, (PDF)    |                         |
|           |                    |                                                                      |                         |

## Hvordan se tidligere behandlinger av saken?:

Dersom du klikker på knappen Behandlinger på aktuell sak, så får du opp en oversikt over tidligere behandlinger (med protokoll) av saken:

| PS 20/30 20/251 |          | 1 Tollboden - | Strategi etter at Politiet har flyttet ut | Dokumente                                                                   | Behandlinger       |          |
|-----------------|----------|---------------|-------------------------------------------|-----------------------------------------------------------------------------|--------------------|----------|
| Møte            | Bh.nr    | Sak.nr        | Utvalg                                    | Protokoll                                                                   |                    |          |
| Se møte         | PS 20/10 | 20/251        | Formannskapet (2019-2023)                 | 🛓 Protokoli : Vedtak FMS, 13022020, Sak 20/10, Tollboden - Strategi etter a | t Politiet har fly | rttet ut |
| Se møte         | PS 20/30 | 20/251        | Bystyret (2019-2023)                      |                                                                             |                    |          |